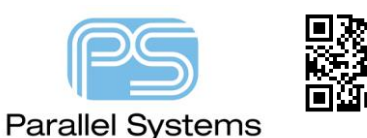

**Removing "Value" to protect Intellectual Property** 

## **Removing component values from the Capture CIS to PCB Editor Flow**

With the default configuration, the Component Value is one of the key fields used from a Capture CIS design to create a unique part primitive reference in the exported logic, netlist data. Users often consider the Component Value to be part of the intellectual property of their design and would prefer not to transfer this data to the PCB to send to external contractors. This App note describes how to stop the value property from being sent as part of the netlist. It also describes some of the methods to make the Value property invisible from plotters and PDF's created from the schematic.

# **Hiding the Value Property for Plotting**

In the design you wish to print go to Options > Preferences and on the Colors/Print tab uncheck the Print checkbox for Part Value. This would stop the value property being printed from a File > Print command. This also restricts the value from being printed using the Intelligent PDF Export option, although if you click on the part in the PDF you will still see the Value Property (along with any other properties available with the part). There is a method described in this App Note that allows you to control which properties are exported to the Intelligent PDF export file. If you also wanted the canvas in OrCAD Capture to be blank, then you can set the Part Value colour to be the same as the Background colour (in this example white). Note if the Application Theme is set to Dark you would need to adjust the Part Value colour to suit.

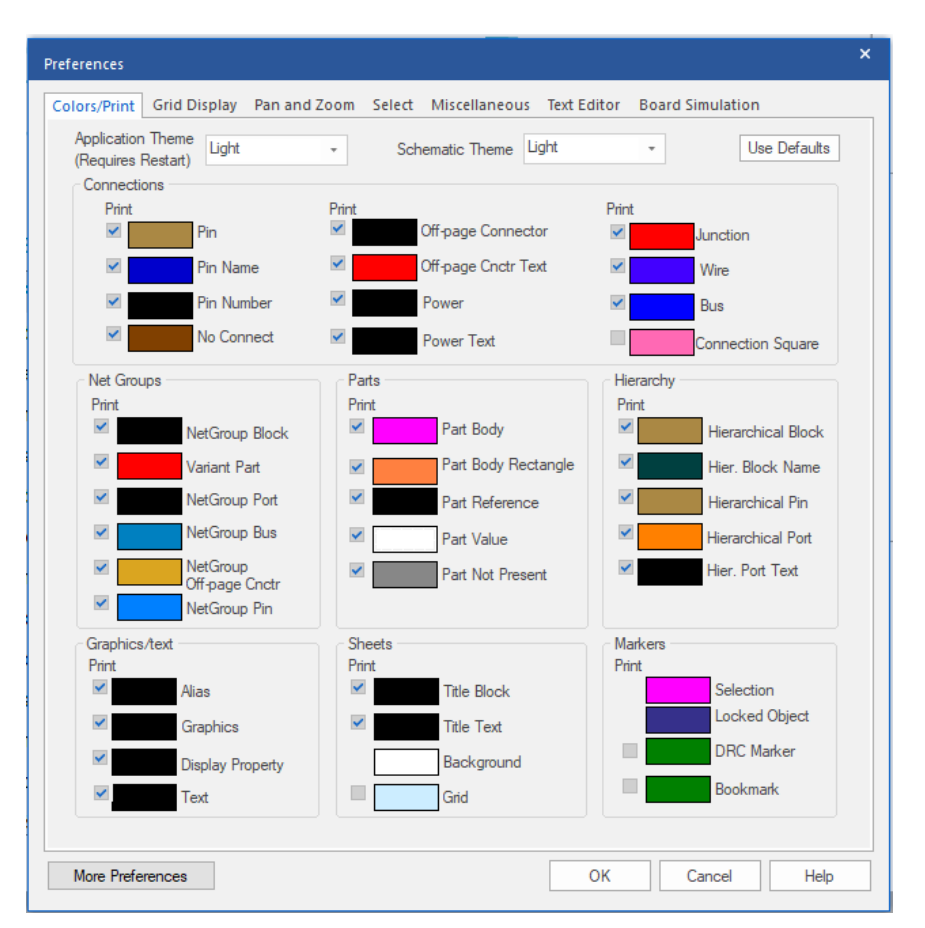

Once printed the resulting PDF would show the parts but no value would be printed similar to the screenshot below.

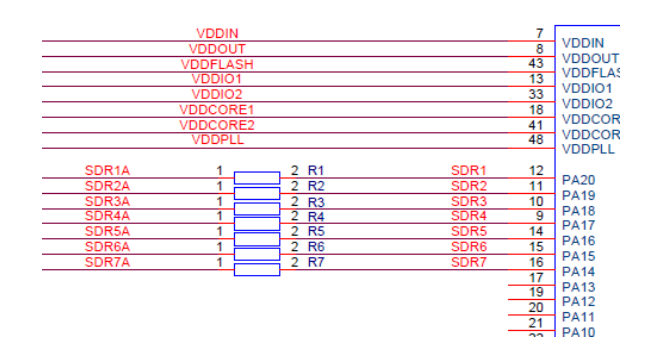

# **Netlist Restriction**

## Setting the Device in the CIS database

If the components have a Device property attached, this will be used as the primitive name for the netlist data instead building a primitive name from the Component Definition Properties listed in the allegro.cfg. The Device property MUST be unique for each component of a specific type and value. Create a new CIS database field in the database tool of choice (MS SQL, MS Access, MS Excel for example) and then transfer this to the design using the CIS database configuration. Examples of this might be RES001, RES002, CAP001, CAP002 or even use the company part number (which will be unique but is not recognisable to an external organisation).

|            | A                  | В                  | С                  |
|------------|--------------------|--------------------|--------------------|
|            | SCHEMATIC1 : PAGE1 | SCHEMATIC1 : PAGE1 | SCHEMATIC1 : PAGE1 |
| Color      | Default            | Default            | Default            |
| Designator |                    |                    |                    |
| Device     | RES001             | RES002             | RES003             |
| Graphic    | RES.Normal         | RES.Normal         | RES.Normal         |
| D          |                    |                    |                    |

### Removing the Value from the netlist data

For default usage the allegro.cfg file controls which properties are transferred from the schematic to the PCB. At this point, the default allegro.cfg still contains a "VALUE=YES" statement so the component value will be transferred as a Component Definition Property and will still be available in the PCB data. To stop this take a copy of the default allegro.cfg file which is normally located in <your\_install\_dir>\Tools\Capture directory where <your\_install\_dir> is normally C:\Cadence\SPB\_XX.X, and place it in the %HOME%\cdssetup\OrCAD\_Capture directory, %HOME% is typically set to C:\SPB\_Data but may have been set to a different location when the products were installed. Then open the copied allegro.cfg file and remove the "VALUE=YES" line from it and save the modified file.

allegro.cfg - Notepad
File Edit Format View Help
[ComponentDefinitionProps]
ALT\_SYMBOLS=YES
CLASS=YES
PART\_NUMBER=YES
TOL=YES
VALUE=YES
VALUE=YES
SWAP\_INF0=YES
SWAP\_INF0=YES
CDS\_FSP\_FPGA\_SYMBOL=YES
ASI\_MODEL=YES

When the netlist is subsequently generated, the primitive value will be taken from the Device property and not the Value property meaning there will be no "Value=" attached to the components in the netlist.

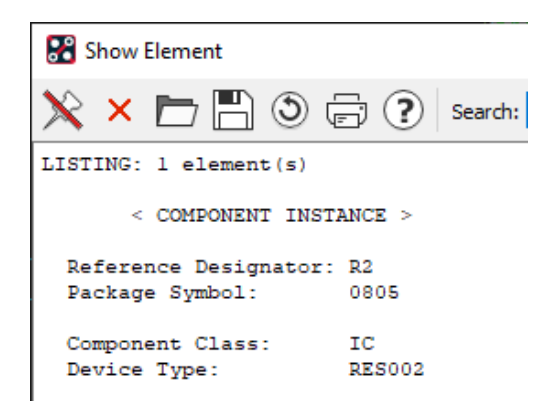

### **Intelligent PDF Properties**

The Intelligent PDF Export allows users to create an Intelligent PDF that has all the properties available in the OrCAD Capture property editor. In instances where you wish to restrict certain properties from being embedded in the Intelligent PDF file you can define which properties are available. To do this when you choose File > Export > PDF

| PDF Export                  | ×                                     |
|-----------------------------|---------------------------------------|
| Output Properties           |                                       |
| Output Directory            | d:\working\test                       |
| Output PDF File             | test.pdf                              |
| • Options                   |                                       |
| Printing Mode               | Occurrence 🔻                          |
| Orientation                 | Landscape 🔻                           |
| Create Properties PDF File  |                                       |
| Create Net & Part Bookmarks | ✓                                     |
| Exclude Properties          | Configure                             |
| Page Size                   |                                       |
| Output Paper Size           | 67 A3 Transverse 297 x 420 mm         |
| Postscript Driver           |                                       |
| Driver                      | OrCADPS_17.4                          |
| Postscript Commands         |                                       |
| Converter                   | Ghostscript 64 bit / equivalent       |
| Converter Path              | gswin64c.exe                          |
| Converter Arguments         | -sDEVICE=pdfwrite -sOutputFile=\$::ca |
|                             | to an all the                         |

Choose the Configure button next to Exclude Properties which will show the following screen:-

Removing "Value" to protect Intellectual Property

| X     Line Style       X     Line Width       X     Color       X     Location X-Coordinate | Remove | Value                 |
|---------------------------------------------------------------------------------------------|--------|-----------------------|
| X     Line Width       X     Color       X     Location X-Coordinate                        | X      | Line Style            |
| Color     X     Location X-Coordinate                                                       | ×      | Line Width            |
| Location X-Coordinate                                                                       | ×      | Color                 |
| X Location V-Coordinate                                                                     | ×      | Location X-Coordinate |
|                                                                                             | x      | Location Y-Coordinate |

Enter the name of the property you wish to exclude (like Value) and press the + which adds the property to the list of excluded properties. Click OK when the list is complete and OK in the PDF Export form to generate the intelligent PDF. Any properties in the list will not be available in the PDF file.

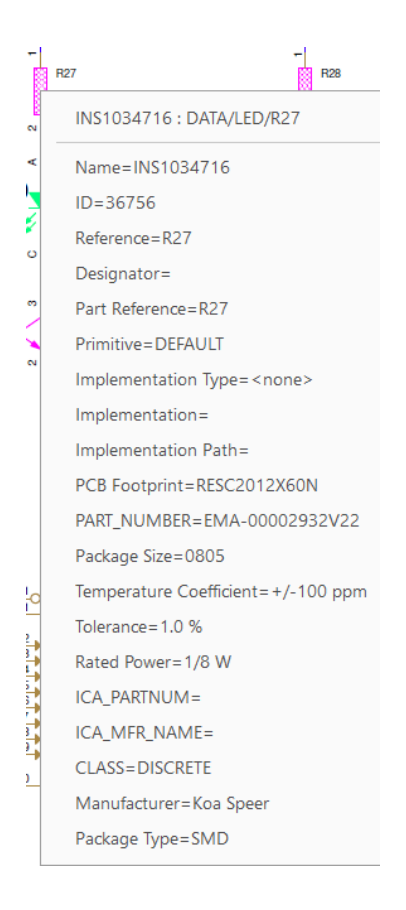

The following are trademarks or registered trademarks of Cadence Design Systems, Inc. 555 River Oaks Parkway, San Jose, CA 95134 Allegro<sup>®</sup>, Cadence<sup>®</sup>, Cadence<sup>®</sup>, Cadence logo<sup>™</sup>, Concept<sup>®</sup>, NC-Verilog<sup>®</sup>, OrCAD<sup>®</sup>, PSpice<sup>®</sup>, SPECCTRA<sup>®</sup>, Verilog<sup>®</sup> **Other Trademarks** 

All other trademarks are the exclusive property of their prospective owners.

**NOTICE OF DISCLAIMER:** Parallel Systems is providing this design, code, or information "as is." By providing the design, code, or information as one possible implementation of this feature, application, or standard, Parallel Systems makes no representation that this implementation is free from any claims of infringement. You are responsible for obtaining any rights you may require for your implementation. Parallel Systems expressly disclaims any warranty whatsoever with respect to the adequacy of the implementation, including but not limited to any warranties or representations that this implementation is free from claims of infringement and any implied warranties of merchantability or fitness for a particular purpose.